# **TOWN OF WAYLAND**

**Email Login Instructions** 

**Please Note:** A Town of Wayland e-mail account has been created for you. You will receive your username/email address and initial password either from the Town Clerk when you are sworn in or via an email from Microsoft shortly after you are sworn in.

Please contact the Wayland IT Department, for assistance regarding your Town of Wayland e-mail account. The IT Department can be reached at 508-358-6865, Alternatively you may enter help desk request by sending email to <u>help@wayland.ma.us</u>.

 Go to the sign-in webpage, https://portal.office.com. Enter you Town of Wayland email address using the username/email address on the sheet or email you received and click Next.

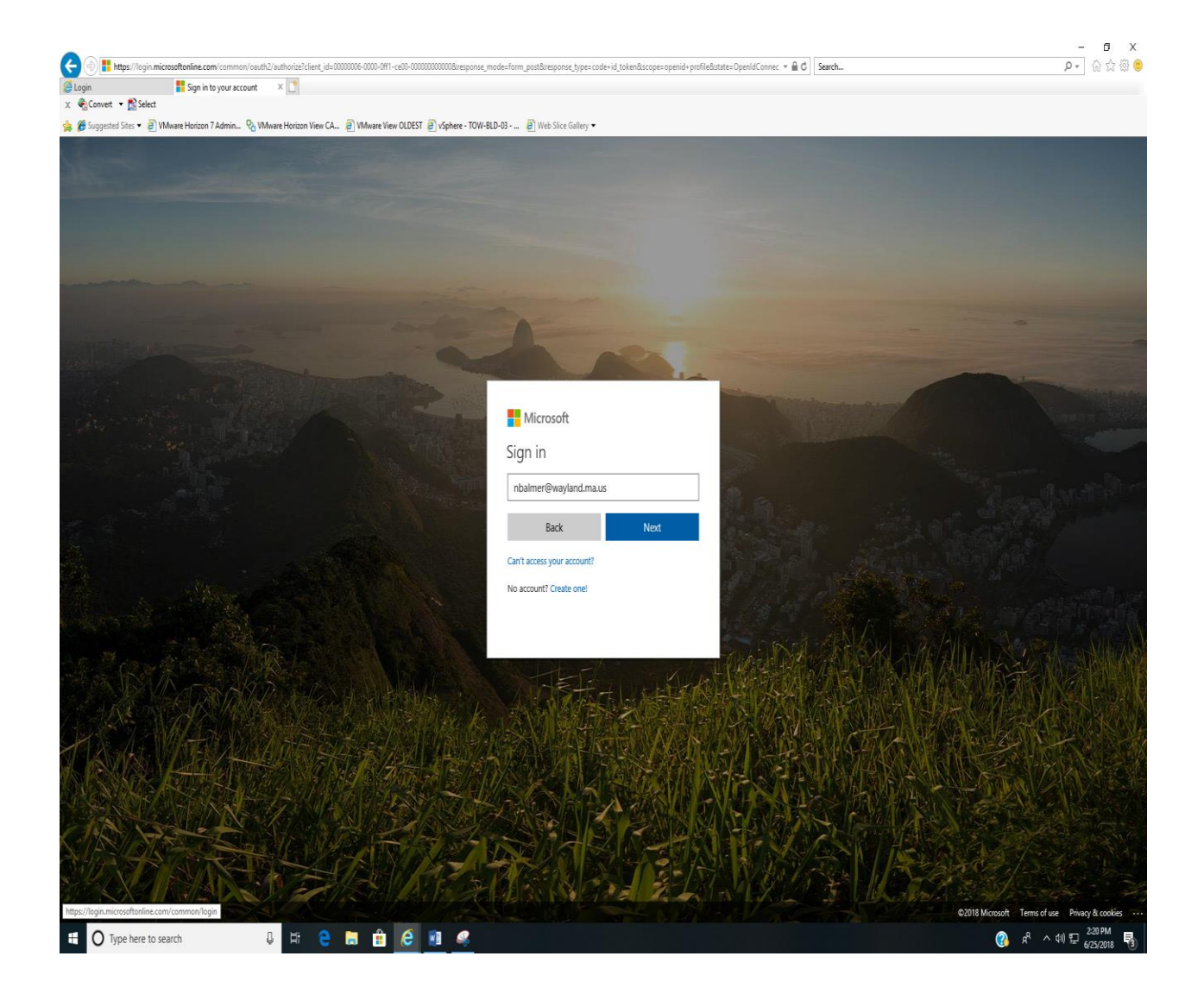

2. You will be prompted to enter your password. Type in the initial password from the sheet or email you received.

| + https://login.microsoftonline.com/commo          | on/oauth2/authorize?client_id=00000006-0000-0M1-ce00-000000000008cresponse | mode=form_post&response_type=code+id_token&scope=openid+profile&state=OpenIdConnec                                                                                                    | *                                     | ×<br>ຂ•Ωເສີ∰ ອ                     |
|----------------------------------------------------|----------------------------------------------------------------------------|----------------------------------------------------------------------------------------------------|---------------------------------------|------------------------------------|
| Sign in to your account ×                          |                                                                            |                                                                                                    |                                       |                                    |
| Guggested Sites      P      Whyare Horizon 7 Admin | 🖉 VMware Horizon View CA 🗿 VMware View OLDEST 🧃 vSphere - TOW              | 8LD-03                                                                                                    |                                       |                                    |
| Carlo and                                          |                                                                            | and the second second second second second second second second second second second second second second second                                                                                                    |                                       |                                    |
|                                                    |                                                                            |                                                                                                    |                                       |                                    |
|                                                    |                                                                            |                                                                                                    |                                       |                                    |
| and the second second                              |                                                                            |                                                                                                    |                                       |                                    |
|                                                    |                                                                            |                                                                                                    |                                       |                                    |
|                                                    |                                                                            |                                                                                                    |                                       |                                    |
| A CONTRACTOR OF THE OWNER                          |                                                                            |                                                                                                    |                                       |                                    |
|                                                    |                                                                            |                                                                                                    |                                       |                                    |
|                                                    |                                                                            | 14                                                                                                    |                                       |                                    |
| a second for the                                   |                                                                            | Microsoft                                                                                                    |                                       |                                    |
|                                                    |                                                                            | gsams-lynch@wayland.ma.us                                                                                                    |                                       |                                    |
|                                                    |                                                                            | Enter password                                                                                                    |                                       |                                    |
|                                                    |                                                                            |                                                                                                    |                                       |                                    |
|                                                    |                                                                            | Password                                                                                                    |                                       |                                    |
|                                                    |                                                                            | Back Sign in                                                                                                    |                                       |                                    |
| Star Shine                                         |                                                                            | Forgot my password                                                                                                    |                                       |                                    |
|                                                    |                                                                            |                                                                                                    |                                       |                                    |
| Son Mary Son Star                                  |                                                                            | Tupis .                                                                                                    | ALL HAR AND ALL SO                    |                                    |
| BALL A                                             |                                                                            | THE HERE AND A                                                                                                    | 2.29天日,今日的大学的学                        |                                    |
| 1 AS MARKEN                                        |                                                                            |                                                                                                    | 、新台市市省大学信                             |                                    |
| HIS / WARDY                                        | MARSHE WAR                                                                 | AND THE REPORT OF A SUBJECT OF A SUBJECT OF | Seller Hard                           | THE CAL                            |
| K NAVALIT                                          |                                                                            |                                                                                                    |                                       | CALL REAL                          |
| AND FAST AN                                        | SHALL MARKET                                                               |                                                                                                    | 18%的消息。不是公                            |                                    |
| AL SOL                                             |                                                                            |                                                                                                    |                                       |                                    |
|                                                    | THE ASSISTANCE                                                             |                                                                                                    | A NAME OF                             |                                    |
| X RAD                                              | S FALLAND                                                                  |                                                                                                    | 2 FILMAN SA                           |                                    |
|                                                    |                                                                            |                                                                                                    | ©2018 Microsoft T                     | erms of use Privacy & cookies ···· |
| U Type here to search                              |                                                                            |                                                                                                    | · · · · · · · · · · · · · · · · · · · | 6/11/2018                          |

Once you have successfully signed in with the temporary password, you will be prompted to create a new password. Follow the instructions on the password change page.

3. You will be asked if you want to "Stay Signed In". If you are on your own computer which requires a login at startup it is safe to say yes. If you are using a public or shared computer you should answer "No".

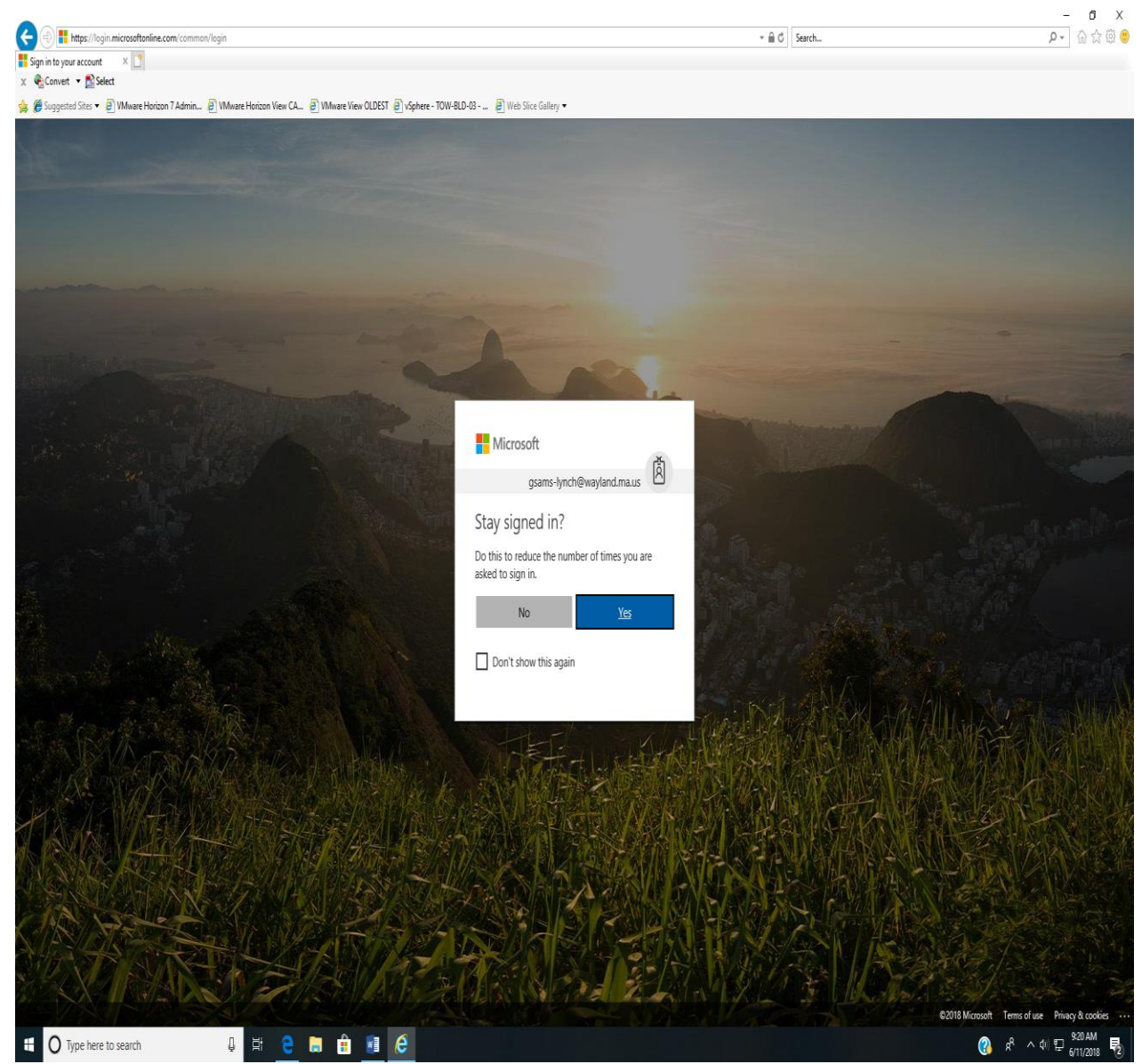

 Once you sign in, you should click < Outlook> App icon to access your mailbox.

|                                            |                                                                                              | - 0 A                      | - D                                |
|--------------------------------------------|----------------------------------------------------------------------------------------------|----------------------------|------------------------------------|
| licrosoft Office Home ×                    | 008-1                                                                                        | * III U ] [36801           | ¥*] w X &                          |
| Suggested Sites 🔻 🖉 VMware Horizon 7 Adr   | min 🗿 Where Horizon View CA 👰 Where View OLDEST 🗿 vightere - TOW-9LD-93 👩 Web Sice Callery 🔹 |                            |                                    |
| Office 365                                 |                                                                                              |                            | ₽ @ ? ;                            |
|                                            | Good morning                                                                                 |                            |                                    |
|                                            | Good morning                                                                                 |                            |                                    |
|                                            | Apps                                                                                         | Install Office apps \vee   |                                    |
|                                            | 🔯 🦚 🗘 🛅 🖈 🗹                                                                                  |                            |                                    |
|                                            | Outlook Admin Security & Calendar People Tasks                                               |                            |                                    |
|                                            | Explore all your apps $ ightarrow$                                                           |                            |                                    |
|                                            |                                                                                              |                            |                                    |
|                                            | Calendar                                                                                     | New Event                  |                                    |
|                                            | Monday, June 11, 2018                                                                        |                            |                                    |
|                                            | Mon 11 Tue 12 Wed 13 Thu 14 Fri 15 Sat 16 Sun 17                                             |                            |                                    |
|                                            | Keep track of your week<br>Click the New Event button to add an event to your calenda        | ar                         |                                    |
|                                            |                                                                                              |                            |                                    |
|                                            |                                                                                              |                            |                                    |
|                                            |                                                                                              |                            |                                    |
|                                            |                                                                                              | Open Calendar $ ightarrow$ |                                    |
|                                            |                                                                                              |                            |                                    |
| /outlook.office365.com/owa/?realm=wayland. | imausteenuir-1881-cc=10380moduri-0                                                           |                            | Feedback <sup>(2)</sup> Need help? |
|                                            |                                                                                              |                            | ₩ K. X.W. H 6/11/2018              |
|                                            |                                                                                              |                            |                                    |
|                                            |                                                                                              |                            |                                    |

1. To log out, click on your initials in the upper right corner and select <Sign out>.

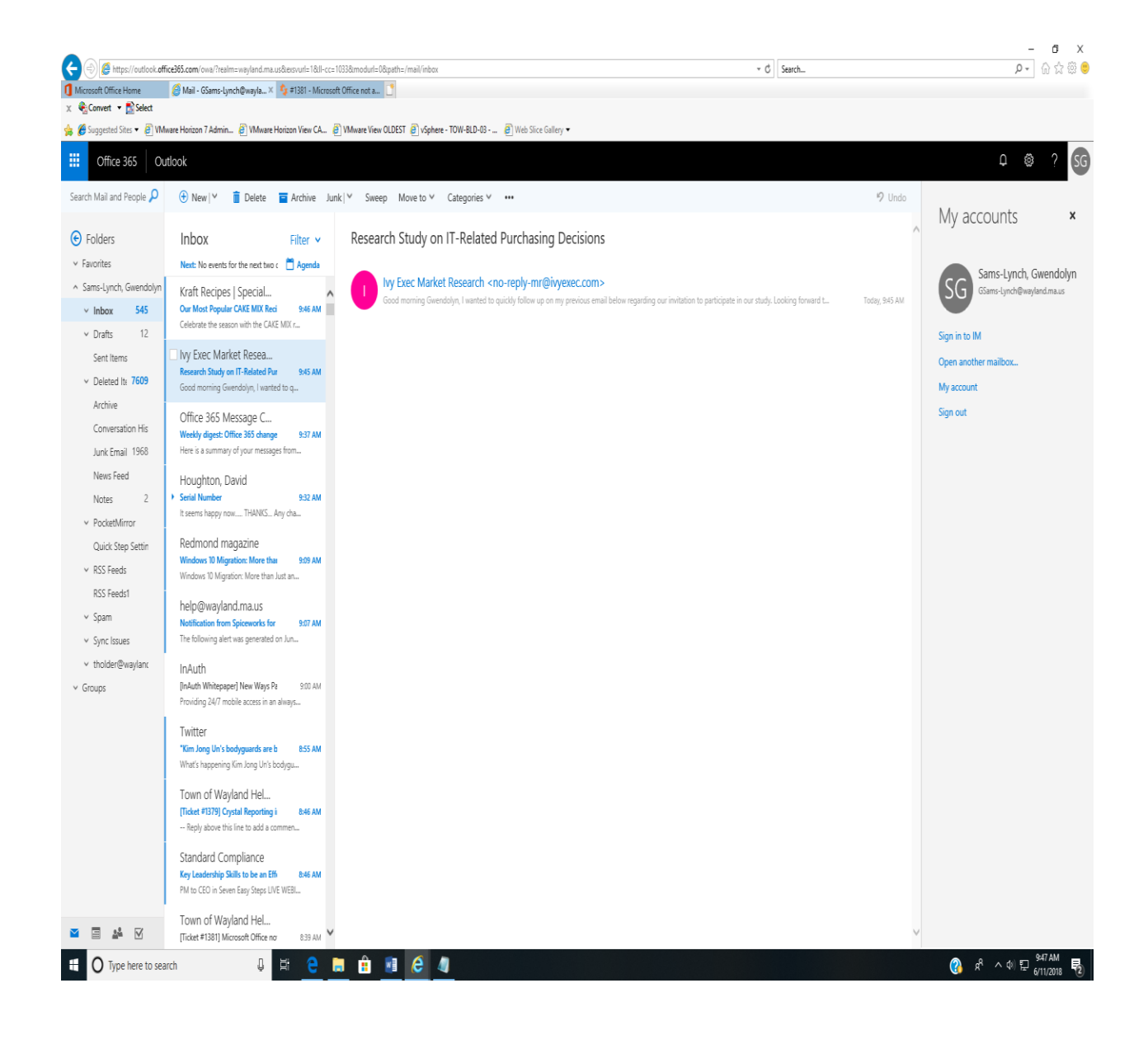